## **CARRERAS JURÍDICAS**

## Contactos de las asignaturas Planes 2009 y 2018

1. Ingresá al siguiente link <u>http://www.fcejs.unsl.edu.ar/index.php/estudiantes/</u> y hacé click en la plataforma Moodle.

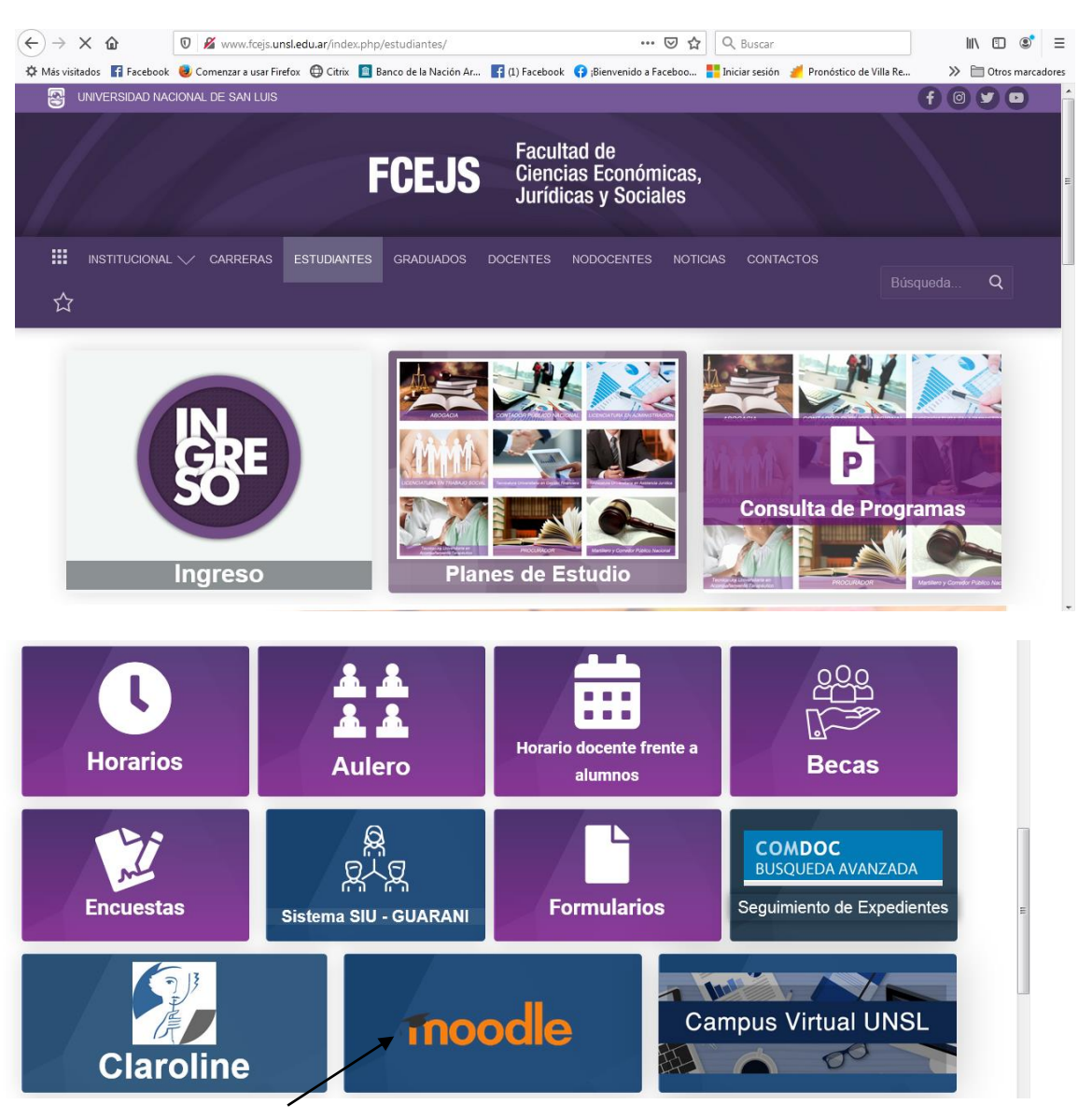

2. Una vez que ingresaste a la plataforma deberás hacer click en Entrar

| $(\leftarrow)$ $\rightarrow$ C $\textcircled{a}$ $\textcircled{0}$ $\swarrow$ moodle.fica. | unsl.edu.ar/moodle/          |                       | 🗵 🚖                  | Q Buscar       |               |          |                    | ١II         |          |            |
|--------------------------------------------------------------------------------------------|------------------------------|-----------------------|----------------------|----------------|---------------|----------|--------------------|-------------|----------|------------|
| Más visitados Facebook Ocomenzar a usar Firefox<br>Español Internacional (es) *            | Citrix Banco de la Nación Ar | 😭 (1) Facebook (      | Bienvenido a Faceboo | Iniciar sesión | Pronóstico de | Villa Re |                    | » 🗎         | 0tros    | marcadores |
| . Espanol - Internacional (es) +                                                           |                              |                       |                      |                |               | Usieu    | no se na           | luenti      | Incauo   |            |
| LEMET 6                                                                                    |                              |                       |                      |                |               |          |                    |             | /        |            |
| roonisou o suorooni weeso poi suoroofen                                                    |                              |                       |                      |                |               |          |                    | /           |          |            |
|                                                                                            |                              |                       |                      |                | CALENDARIO    |          |                    |             |          |            |
|                                                                                            |                              |                       |                      |                | Lun           | Mar      | March 2<br>Mié Jue | 2021<br>Vie | Sáb      | Dom        |
|                                                                                            |                              |                       |                      |                | 1             | 2        | 3 4                | 5           | 6        | 7          |
|                                                                                            |                              |                       |                      |                | 8             | 9<br>16  | 10 11<br>17 18     | 12<br>19    | 13<br>20 | 14<br>21   |
|                                                                                            |                              |                       |                      |                | 22            | 23       | 24 25              | 26          | 27       | 28         |
|                                                                                            |                              |                       |                      |                | 29            | 30       | 31                 |             |          |            |
|                                                                                            |                              |                       |                      |                | NAVE          | GACH     | óΝ                 |             |          | -          |
|                                                                                            |                              |                       |                      |                | Págin         | a Princ  | ipal               |             |          |            |
|                                                                                            |                              |                       |                      |                | EI :          | servicio | no esta            | rå disp     | onible   | e el día   |
|                                                                                            |                              |                       |                      |                | ► Cu          | rsos     |                    |             |          |            |
|                                                                                            |                              |                       |                      |                |               |          |                    |             |          |            |
|                                                                                            |                              | 1.14                  | T                    |                |               |          |                    |             |          |            |
|                                                                                            | Usted                        | no se na identificado | ). (Entrar)          |                |               |          |                    |             |          |            |
|                                                                                            |                              | moodie                |                      |                |               |          |                    |             |          |            |

3. Allí te pedirá que ingreses tu nombre de usuario y contraseña. Si no recordás estos datos podés comunicarte con el Lemet en el siguiente link <u>http://www1.fica.unsl.edu.ar/~lemet/index.html</u>

| <ul> <li>(←) → C</li></ul>                                                                                                    | ∃<br>dores |
|----------------------------------------------------------------------------------------------------|------------|
| Pàgina Principal ▶ Entrar al sitio Entrar                                                                                                    | m          |
| Nombre de usuario<br>Contraseña<br>Recordar nombre de usuario<br>Entrar<br>¿Olvidó su nombre de usuario o contraseña?<br>Las 'Cookies' deben estar habilitadas en su navegador 🏵 |            |
| Algunos cursos permiten el acceso de invitados<br>Entrar como invitado                                                                                                    |            |

4. Una vez que ingresás tus datos te aparecerán todas las categorías de la plataforma. En esta instancia debés hacer click en Abogacía.

| 🖞 uus vananos 📑 Lacenov 🗢 contruitari a oval luciov 🕰 curix 🔜 nalico ne la Racioli Allin 📲 (1) lacenov 🦨 finellaciano a la conort | - Tonosti                        | LO GE VI | ing rite                                                                                           |             | <i>"</i>    | , ou os m |  |  |
|----------------------------------------------------------------------------------------------------|----------------------------------|----------|----------------------------------------------------------------------------------------------------|-------------|-------------|-----------|--|--|
| . Español - Internacional (es) ▼                                                                                                  | 4                                | }        | <b>1</b>                                                                                           | Emanu       | el Absc     | h 💣       |  |  |
|                                                                                                    | CAL                              | END      | ARIO                                                                                               |             |             | -         |  |  |
| Categorías                                                                                                    | 1                                | Mar      | Ma                                                                                                 | rch 20      | 21          | áb Don    |  |  |
| ► Expandir todo                                                                                                    | 1                                | 2        | 3                                                                                                  | 4           | 5 (         | 3 7       |  |  |
| ▷ Ciencias Basicas ₀                                                                                                    | 8                                | 9        | 10                                                                                                 | 11          | <b>12</b> 1 | 3 14      |  |  |
|                                                                                                    | 15                               | 16       | 17                                                                                                 | 18          | <b>19</b> 2 | 0 21      |  |  |
| Ingenierias y Tecnicaturas (37)                                                                                                   | 22 29                            | 23<br>30 | 24<br>31                                                                                           | 25          | 26 2        | 7 28      |  |  |
| ▷ Ciencias Agropecuarias(m)                                                                                                    |                                  | 能普       |                                                                                                    |             |             |           |  |  |
| Ciencias Economico-Sociales (42)                                                                                                  | NAVEGACIÓN E<br>Página Principal |          |                                                                                                    |             |             | -         |  |  |
| ▷ FTU-Merlo (22)                                                                                                    |                                  |          | <ul> <li>Área personal</li> <li>Þáginas del sitio</li> <li>Mis cursos</li> <li>CompProd</li> </ul> |             |             |           |  |  |
| Provectos a                                                                                                    |                                  |          |                                                                                                    |             |             |           |  |  |
|                                                                                                    | )                                | CEO      |                                                                                                    |             |             |           |  |  |
| ▶ Abogacia                                                                                                    | 2                                | CyP      |                                                                                                    | D 004       | -           |           |  |  |
| b Bosgrado III                                                                                                    | ,                                | Com      | іуРкО<br>p_l                                                                                       | 0.201       | )           |           |  |  |
| Posgrado (1)                                                                                                    | )                                | comp     | oll-sist                                                                                           |             |             |           |  |  |
| Cursos (4)                                                                                                    |                                  |          | 0-201€<br>⊻MET                                                                                     | 5<br>: 2016 |             |           |  |  |
|                                                                                                    |                                  | ORG      | or with t                                                                                          | _2010       |             |           |  |  |

 Si sos ingresante 2021 o pertenecés al Plan 2018 debés ingresar en ese plan. Si pertenecés al Plan 2009 debés ingresar al plan con ese nombre.
 En cualquiera de los dos casos deberás ingresar al tu plan para que te puedas matricular en las materias.

| ← → ♂ ŵ                                                                                                  | 🗊 🔏 👓 moodle.fica.u       | insl.edu.ar/moodle/course/index.php | o?categoryid=24 | 🗵                     | ✿ Q Buscar          |                          | III\ 🗊 📽 🗏             |  |  |
|----------------------------------------------------------------------------------------------------|---------------------------|-------------------------------------|-----------------|-----------------------|---------------------|--------------------------|------------------------|--|--|
| 🌣 Más visitados 📑 Facebook                                                                               | 🥑 Comenzar a usar Firefox | 🕲 Citrix 📓 Banco de la Nación Ar    | f (1) Facebook  | 🚯 ¡Bienvenido a Faceb | oo 👖 Iniciar sesión | 🏄 Pronóstico de Villa Re | . 📎 🛅 Otros marcadores |  |  |
| Spañol - Inte                                                                                            | rnacional (es) 🕶          |                                     |                 |                       |                     | a 🔎                      | Emanuel Absch 🥳 🗧      |  |  |
| Moodle 3 - I                                                                                             | FICA - FCE                | JS - UNSL                           |                 |                       |                     |                          |                        |  |  |
| NAVEGACIÓN<br>Página Principal                                                                           |                           | Abogacia                            |                 |                       | Categorías:         |                          | =                      |  |  |
| Páginas del sitio     Mis cursos     CompProd                                                            |                           |                                     | Buscar cu       |                       |                     | Ir                       | Expandir todo          |  |  |
| CyP<br>COMyPROD.2016                                                                                     |                           | ▶ Plan 2018                         |                 |                       |                     |                          |                        |  |  |
| Comp_I<br>compll-sist<br>Lecto-2016                                                                      |                           | • Plan 2009                         |                 |                       |                     |                          |                        |  |  |
| ORGYMET_2016     TAEM2016     Cursos     Ciencias Basicas     Ingenierias y Tecnic     Ciencias Arroneru | caturas                   |                                     |                 |                       |                     |                          |                        |  |  |
| Ciencias Economic                                                                                        | o-Sociales                |                                     |                 |                       |                     |                          |                        |  |  |

6. En el siguiente ejemplo aparecen las asignaturas que están dentro de la categoría Plan 2018.

¿Cómo me matriculo? Deberás hacer click en el nombre de la asignatura. En este caso haremos click en la asignatura Introducción a los Estudios Universitarios 2021 (Materia del 1º cuatrimestre de 1º año).

Si tenés dudas de qué materias te toca cursar, consultá el Plan de estudios correspondiente.

••• 🗵 😭 🔍 Buscar 😈 🔏 😋 moodle.fica.**unsl.edu.ar**/moodle/course/index.php?categoryid=23 II\ □ © = 🌣 Más visitados 👔 Facebook 🐻 Comenzar a usar Firefox 🔀 Citrix 📘 Banco de la Nación Ar... 🛐 (1) Facebook 📢 (Bienvenido a Faceboo... 👬 Iniciar sesión 🍠 Pronóstico de Villa Re.. >> Totros marcadores 🍓 🛛 🗭 🖣 Emanuel Absch 💰 Abogacia / Plan 2018 Páginas del sitio Mis cursos Ir Buscar cursos: CompProd ► CEO Introducción a los Estudios Universitarios 2021 🛈 ► CyP **[**♦ (j) 💱 Derecho del Consumidor y de la Defensa de la Competencia COMVPROD.2016 Comp\_I 💱 Ciencias Jurídicas 2021 🛈 compli-sist Lecto-2016 💱 Derecho Penal I ( · ORGYMET 2016 ▶ TAEM2016 ( i 💱 Derecho Comercial y de la Empresa Cursos [**←** (i) Ciencias Basicas 💱 Introducción al Conocimiento Científico Ingenierias y Tecnicaturas Ciencias Agropecuarias Derecho de los Contratos (Plan 2018) i Ciencias Economico-Sociales Derecho de los Contratos (**♦** FTU-Merlo Proyectos **[**€ (j) 😍 Derechos Humanos y Ciudadanía Abogacia Plan 2018 **[**♦ (j) 💱 Derecho de las Obligaciones IntroEstUni2021 DCDC **(**+ (i) C Derecho Constitucional C.121 P () Derpen 😍 Ciencia Política y Teoría del Estado DerCom

http://www.fcejs.unsl.edu.ar/index.php/abogacia-plan/

7. Al ingresar a la asignatura se te pedirá que te matricules. Solo debés hacer click en la zona señalada.

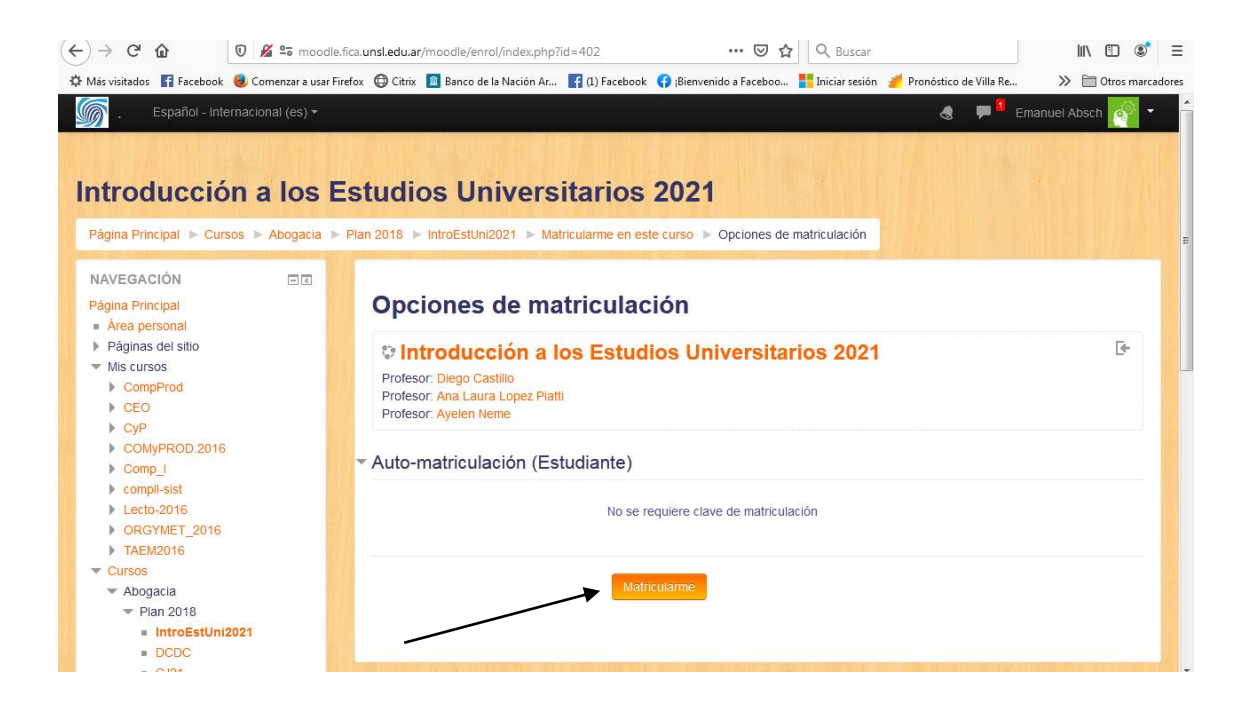

 ¿Cómo saber si me matriculé? Me debe aparecer la portada de la asignatura.

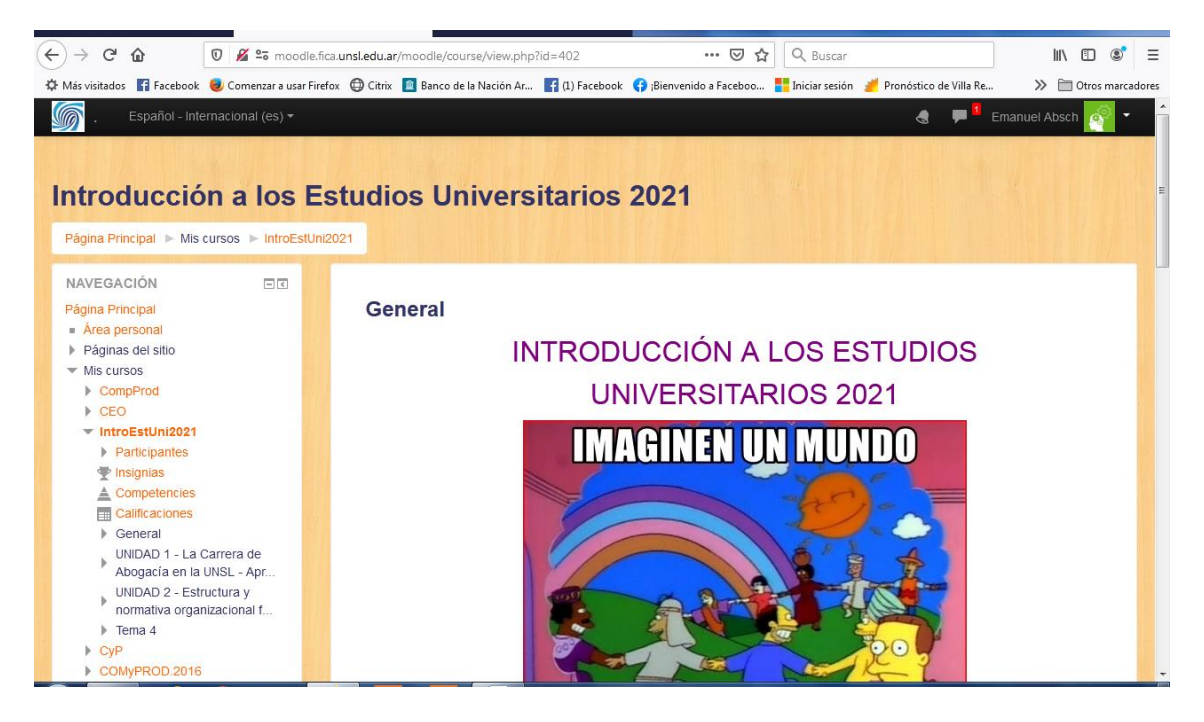

IMPORTANTE! Todas las asignaturas de las carreras jurídicas utilizan esta plataforma por lo que toda la información que necesites la encontrarás allí.

## **¡BUEN CUATRIMESTRE!**